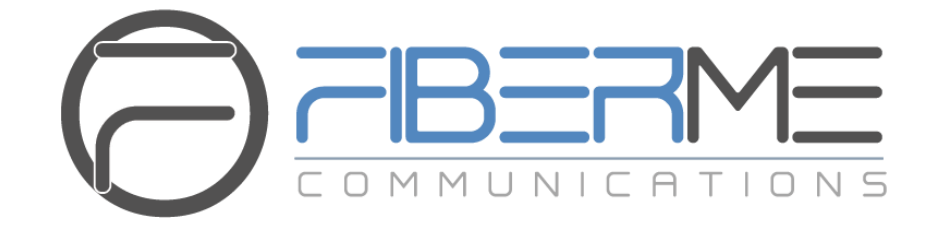

# **FIBERME Communications LLC.**

FCM630A Series IP PBX - Follow Me Guide

### **Table of Content**

| INTRODUCTION            | 2   |
|-------------------------|-----|
| FOLLOW ME CONFIGURATION | 3   |
| Follow Me Settings      | 5   |
| Follow Me Options       | . 5 |
| FOLLOW ME FLOW EXAMPLE  | 7   |

## **Table of Figures**

| Figure 1: Extension to Follow             | 3 |
|-------------------------------------------|---|
| Figure 2: Add Extension 2001              | 4 |
| Figure 3: Add External Number             | 4 |
| Figure 4: Follow Me Options               | 6 |
| Figure 5: Options available for Follow Me | 6 |
| Figure 6: Follow Me Flow                  | 7 |

### **Table of Tables**

| Table 1: Create Follow Me  | 5 |
|----------------------------|---|
| Table 2: Follow Me Options | 6 |

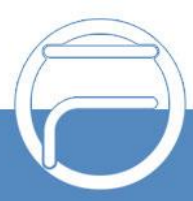

### **INTRODUCTION**

Follow me feature is a very useful feature to locate a user by ringing different extensions and external numbers in a pre-defined order. This feature allows users to be reached at numerous devices, such as mobile, home-telephone, office-telephone, or softphones.

Using FCM630A Follow Me feature will help to avoid missing any incoming call while user can be reached on different devices.

For instance, a user has a home phone and office phone each one has a different SIP account and mobile number. FCM630A can be configured using Follow Me feature in a manner to follow a specific dialing order to forward incoming calls to initial extension to different extensions as defined in Follow Me dialing order.

This guide describes in detail how to configure the Follow Me feature.

The scenario used in this guide is the following:

- User A has 2 extensions (2000 and 2001) and an external number (065443322).
- Office extension is 2000.
- Home extension is 2001.
- Mobile extension is 0655443322.
- Follow Me is set on extension 2000 (work extension).

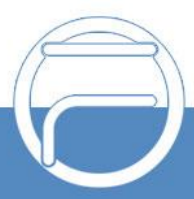

### FOLLOW ME CONFIGURATION

In order to configure Follow Me. On the FCM web GUI navigate to **Extension/Trunk**  $\rightarrow$  **Extensions** and follow below steps:

1. Create or edit the extension to activate follow me on it and navigate to **Follow Me** section. In this example, we will activate follow me on extension 2000.

| 2000           |                                                          |                        |                                                                                                    |                                                                                                    |                                                                                                    |                                                                                                    |                                                                                                    |
|----------------|----------------------------------------------------------|------------------------|----------------------------------------------------------------------------------------------------|----------------------------------------------------------------------------------------------------|----------------------------------------------------------------------------------------------------|----------------------------------------------------------------------------------------------------|----------------------------------------------------------------------------------------------------|
| Media          | Features                                                 | Specific Time          | Follow Me                                                                                                    |                                                                                                    |                                                                                                    |                                                                                                    | Cancel Save                                                                                                    |
|                |                                                          |                        |                                                                                                    |                                                                                                    |                                                                                                    |                                                                                                    |                                                                                                    |
|                |                                                          |                        |                                                                                                    | Skip Trunk Auth :                                                                                                    |                                                                                                    |                                                                                                    |                                                                                                    |
| lass:          | Default                                                  |                        | ~                                                                                                    | Confirm When Answering:                                                                                                    | <b>*</b>                                                                                                    |                                                                                                    |                                                                                                    |
|                |                                                          |                        |                                                                                                    | Enable Destination:                                                                                                    |                                                                                                    |                                                                                                    |                                                                                                    |
| for Follow Me: |                                                          |                        |                                                                                                    |                                                                                                    |                                                                                                    |                                                                                                    |                                                                                                    |
| ion :          | Voicemail                                                |                        |                                                                                                    |                                                                                                    |                                                                                                    |                                                                                                    |                                                                                                    |
| whore          |                                                          |                        |                                                                                                    |                                                                                                    |                                                                                                    |                                                                                                    |                                                                                                    |
| libers         |                                                          |                        |                                                                                                    |                                                                                                    |                                                                                                    |                                                                                                    |                                                                                                    |
| Number:        | Dial Local External                                      | ension 🔘 Dial Extern   | al Number                                                                                                    |                                                                                                    |                                                                                                    |                                                                                                    |                                                                                                    |
|                |                                                          | ~ for                  | 30                                                                                                    | (seconds)                                                                                                    |                                                                                                    |                                                                                                    |                                                                                                    |
|                | Ring after tryi                                          | ng previous extension/ | number                                                                                                    |                                                                                                    |                                                                                                    |                                                                                                    |                                                                                                    |
|                | Add                                                      |                        |                                                                                                    |                                                                                                    |                                                                                                    |                                                                                                    |                                                                                                    |
|                | _                                                        |                        |                                                                                                    |                                                                                                    |                                                                                                    |                                                                                                    |                                                                                                    |
|                |                                                          |                        |                                                                                                    |                                                                                                    | OPTIONS                                                                                                    |                                                                                                    |                                                                                                    |
|                |                                                          |                        |                                                                                                    |                                                                                                    |                                                                                                    |                                                                                                    |                                                                                                    |
|                |                                                          |                        |                                                                                                    |                                                                                                    |                                                                                                    |                                                                                                    |                                                                                                    |
|                |                                                          |                        |                                                                                                    |                                                                                                    |                                                                                                    |                                                                                                    |                                                                                                    |
|                |                                                          |                        |                                                                                                    |                                                                                                    |                                                                                                    |                                                                                                    |                                                                                                    |
|                |                                                          |                        | No Data                                                                                                    |                                                                                                    |                                                                                                    |                                                                                                    |                                                                                                    |
|                | 2000<br>Media<br>ass:<br>or Follow Me:<br>on:<br>Number: | 2000 Media Features    | 2000       Media     Features     Specific Time       Image: state state st | 2000 Media Features Specific Time Follow Me  ass:  Default  or Follow Me:  or Follow Me:  or Follow Me:  of Follow Me:  of Fol | 2000   Media Features Specific Time Follow Me     Image: Specific Time Follow Me     Image: Specific Time Skip Trunk Auth:     Image: Specific Time Skip Trunk Auth:     Image: Specific Time Skip Trunk Auth:     Image: Specific Time Skip Trunk Auth:     Image: Specific Time Skip Trunk Auth:     Image: Specific Time Image: Skip Trunk Auth:     Image: Specific Time Skip Trunk Auth:     Image: Specific Time Image: Skip Trunk Auth:     Image: Specific Time Image: Skip Trunk Auth:     Image: Specific Time Imag | 2000   Media Features Specific Time Follow Me     ass: Default Skip Trunk Auth:     ass: Default     Confirm When Answering: Image: Confirm When Answering:   Follow Me:   on: Voicemail     voicemail voicemail     bers     Number: O Dial Local Extension   Dial External Number   voicemail voicemail   Add   OPTIONS | 2000   Media Features Specific Time Follow Me     ess: Default   Confirm When Answering:   Image: Confirm When Answering:   Confirm When Answering:   Image: Confirm When Answering:   Particular Confirm When Answering:   Image: Confirm When Answering:   Particular Confirm When Answering: |

Figure 1: Extension to Follow

2. Select the new follow me number as shown below and add next extension where FCM630A will try

to locate initial extension if no answer, then press Add button. Users may also add external numbers. In this example: set extension 2001, then external number 0655443322.

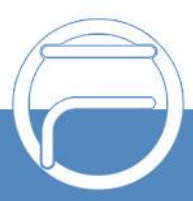

| Edit E   | Extension     | : 2000          |                 |                       |             |                         |          |        |      |
|----------|---------------|-----------------|-----------------|-----------------------|-------------|-------------------------|----------|--------|------|
| Basic Se | ettings       | Media           | Features        | Specific Time         | Follow Me   |                         |          | Cancel | Save |
|          |               |                 |                 |                       |             |                         |          |        |      |
| Enat     | ble:          |                 | <b>~</b>        |                       |             | Skip Trunk Auth:        |          |        |      |
| Mus      | sic On Hold ( | Elass:          | Default         |                       | ~           | Confirm When Answering: | <b>~</b> |        |      |
|          |               |                 |                 |                       |             | Enable Destination:     |          |        |      |
| Use      | Callee DOD    | for Follow Me : |                 |                       |             |                         |          |        |      |
| Defa     | ault Destina  | tion :          | Voicemail       |                       |             |                         |          |        |      |
| Fol      | illow Me Nu   | mbers           |                 |                       |             |                         |          |        |      |
| Ne       | ew Follow M   | e Number :      | Dial Local Ext  | ension ု Dial Exte    | rnal Number |                         |          |        |      |
|          |               |                 | 2001 "Bob Mark  | <" v for              | 30          | (seconds)               |          |        |      |
| Dia      | aling Order:  |                 | Ring after tryi | ing previous extensio | n/number    |                         |          |        |      |
|          |               |                 | Add             |                       |             |                         |          |        |      |
|          | EXTENSION     |                 |                 |                       |             |                         | OPTIONS  |        |      |
|          |               |                 |                 |                       |             |                         |          |        |      |
|          |               |                 |                 |                       |             |                         |          |        |      |
|          |               |                 |                 |                       | • • • •     |                         |          |        |      |
|          |               |                 |                 |                       | No Data     |                         |          |        |      |

#### Figure 2: Add Extension 2001

| Edit Extension: 2000 |                  |                  |                         |             |                         |          |  |             |
|----------------------|------------------|------------------|-------------------------|-------------|-------------------------|----------|--|-------------|
| Basic Settings       | Media            | Features         | Specific Time           | Follow Me   |                         |          |  | Cancel Save |
|                      |                  |                  |                         |             |                         |          |  |             |
| Enable:              |                  |                  |                         |             | Skip Trunk Auth :       |          |  |             |
| Music On Hold        | Class:           | Default          |                         | ~           | Confirm When Answering: | <b>•</b> |  |             |
|                      |                  |                  |                         |             | Enable Destination :    |          |  |             |
| Use Callee DOI       | D for Follow Me: |                  |                         |             |                         |          |  |             |
| Default Destin       | ation :          | Voicemail        |                         |             |                         |          |  |             |
| Follow Me N          | umbers           |                  |                         |             |                         |          |  |             |
| New Follow N         | le Number:       | O Dial Local Ext | tension 🧿 Dial Extern   | al Number   |                         |          |  |             |
|                      |                  | 0655443322       | for                     | 30          | (seconds)               |          |  |             |
| Dialing Order        |                  | Ring after try   | ing previous extension/ | number      |                         |          |  |             |
|                      |                  | Add              |                         |             |                         |          |  |             |
| EXTENSION            |                  |                  |                         |             |                         | OPTIONS  |  |             |
|                      |                  |                  |                         |             |                         |          |  |             |
|                      |                  |                  |                         |             |                         |          |  |             |
|                      |                  |                  |                         |             |                         |          |  |             |
|                      |                  |                  |                         |             |                         |          |  |             |
|                      |                  |                  |                         | No Data     |                         |          |  |             |
|                      |                  |                  | Fi                      | aure 3: Add | External Number         |          |  |             |

and

3. After adding "Follow Me Numbers", press configuration.

Apply Changes buttons to apply the new

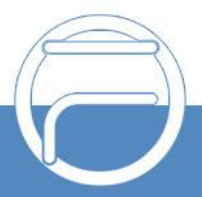

**Note:** Please make sure that extension 2000, in this example, is not set to forward incoming calls after no answer to another destination such as voicemail.

### **Follow Me Settings**

The following table shows needed settings while configuring Follow Me feature.

|                                                        | Table 1: Create Follow Me                                                                                                    |  |  |  |  |  |  |
|--------------------------------------------------------|----------------------------------------------------------------------------------------------------|--|--|--|--|--|--|
| Enable                                                 | Configure to enable or disable Follow Me for this user.                                                                                                    |  |  |  |  |  |  |
| Skip Trunk Auth                                        | external number is added in the Follow Me, please make sure this ption is enabled or the "Skip Trunk Auth" option of the extension is nabled, otherwise the external Follow Me number cannot be reached.                                                                                                    |  |  |  |  |  |  |
| Music On Hold Class                                    | Configure the Music On Hold class that the caller would hear while racking the user.                                                                                                    |  |  |  |  |  |  |
| Confirm when Answering                                 | By default, it is enabled and user will be asked to press 1 to accept the call or to press 2 to reject the call after answering a Follow Me call.If t is disabled, the Follow Me call will be established once after the user answers it.                                                                    |  |  |  |  |  |  |
| Enable Destination                                     | When enabled, the call will be routed to the default destination if no onein he Follow Me extensions answers the call.                                                                                                    |  |  |  |  |  |  |
| Use Callee DOD for follow<br>me<br>Default Destination | Use the callee DOD number as CID if configured. Follow Me numbers<br>are external numbers.<br>Configure the destination if no one in the Follow Me extensions answers<br>the call. The available options are:<br>Extension<br>Voicemail<br>Queues<br>Ring Group<br>Voicemail Group<br>IVR<br>External Number |  |  |  |  |  |  |
| Follow Me Numbers                                      | The added numbers are listed here. Click on to arrange the order.<br>Click on to delete the number. Click on to add new numbers.                                                                                                    |  |  |  |  |  |  |
| New Follow Me Number                                   | Add a new Follow Me number which could be a 'Dial Local Extension' or 'Dial External Number'. The selected dial plan should have permissions to dial the defined external number.                                                                                                    |  |  |  |  |  |  |
| Dialing Order                                          | Select the order in which the Follow Me destinations will be dialed to reach the user: ring all at once or ring one after the other.                                                                                                    |  |  |  |  |  |  |

#### **Follow Me Options**

Administrator can adjust general Follow Me options from FCM630A web GUI  $\rightarrow$  Extension/Trunk  $\rightarrow$  Extensions  $\rightarrow$  More  $\rightarrow$  Follow Me Options.

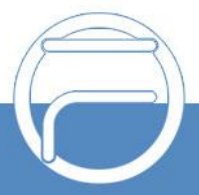

1. Click on Follow Me Options, and the following window will popup.

| Menus             | Extensions                      |               |              |                |                     |                |                   |                  |
|-------------------|---------------------------------|---------------|--------------|----------------|---------------------|----------------|-------------------|------------------|
| 🗥 System Status   |                                 |               |              |                |                     |                |                   |                  |
| 击 Extension/Trunk | + Add 🛛 🖾 Edit                  | 🔟 Delete      | 49 Reset     | C Edit All SIP | More ~              |                | <b>Q</b> Extensio | n Number or Name |
| Extensions        | STATUS \$                       | PRESENCE S \$ | EXTENSION \$ | NAME \$        | Import<br>Export    | IP AND PORT \$ | EMAI ¢            | OPTIONS          |
| Extension Groups  | <ul> <li>Unavailable</li> </ul> | Available     | 1000         | John           | E-mail Notification | 'ebRTC)        | ⊵e                | ピ ゆ 🖞 🧰 🧴        |
| VoIP Trunks       | <ul> <li>Unavailable</li> </ul> | Available     | 1001         |                | Follow Me Options   | ebRTC)         | ⊵₀                | 🗹 🧿 🖰 🛅          |

Figure 4: Follow Me Options

2. Set Follow Me Options.

| Follow Me Options           | × |
|-----------------------------|---|
| Playback Incoming Status    |   |
| Record the Caller's Name :  |   |
| Playback Unreachable Status |   |
| Cancel                      |   |

Figure 5: Options available for Follow Me

#### Table 2: Follow Me Options

| Playback Incoming Status Messages    | Playback the incoming status messages before starting the follow me steps.  |
|--------------------------------------|-----------------------------------------------------------------------------|
| Record the Caller's Name             | Record the caller's name so it can be announced to the callee in each step. |
| Playback Unreachable Status Messages | Playback the unreachable status message if the callee cannot be reached.    |

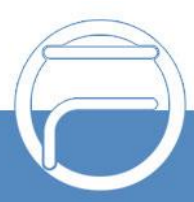

### FOLLOW ME FLOW EXAMPLE

In this example, we have previously enabled Follow Me feature on extension 2000. We have added 2001 as first extension to ring if no answer on extension 2000 after timeout (30 seconds), if no answer on extension 2001 after 15 seconds, the call is set to be forwarded to external number 0655443322.

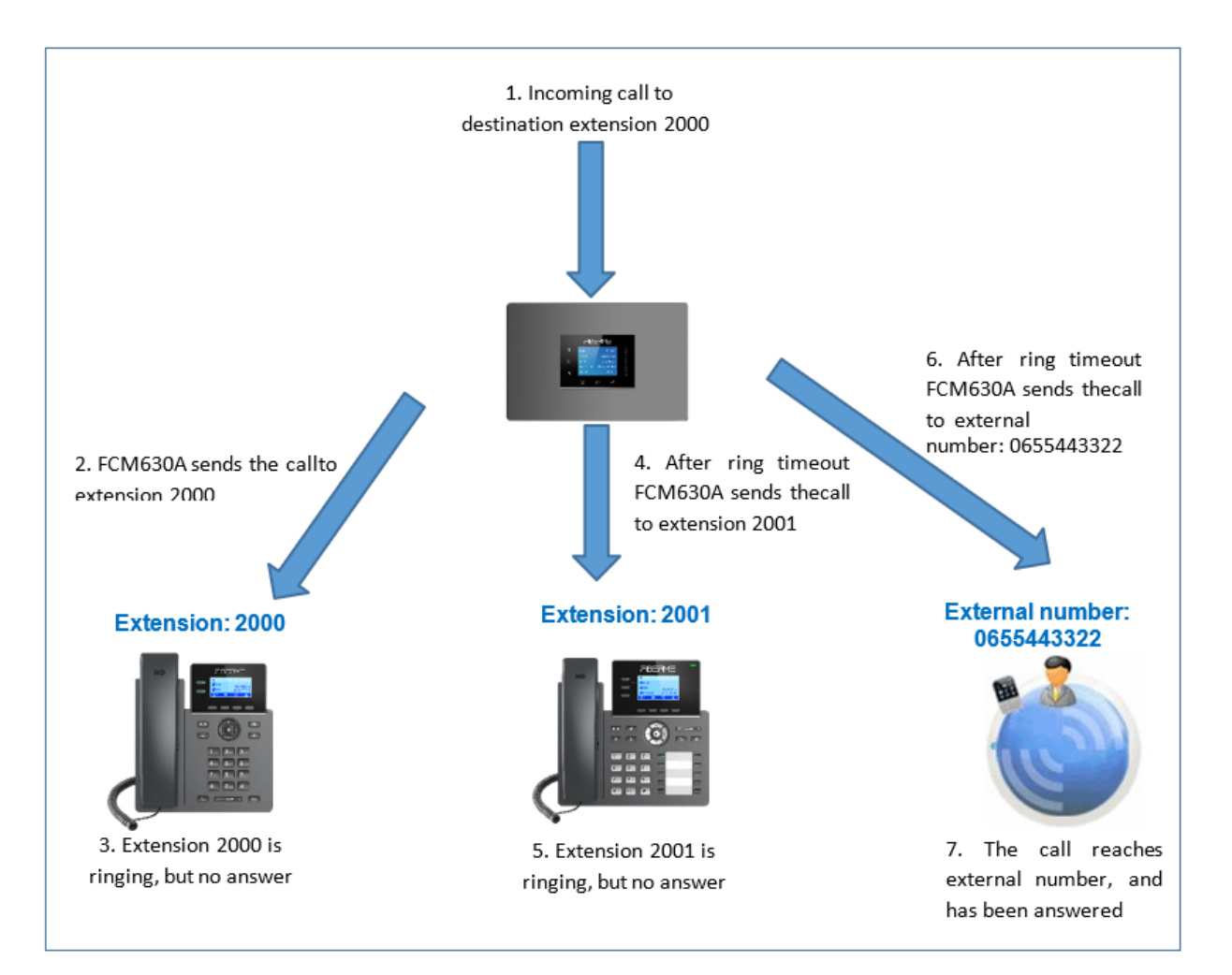

Figure 6: Follow Me Flow

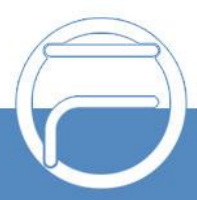

Page 7